## Partager une photographie prise sur téléphone sur un ordinateur du lycée

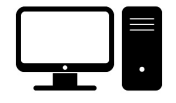

## Sur l'ordinateur du lycée...

1. **Ouvrir** un navigateur (Chrome par exemple), puis chercher « **cool maze** ». Vous pouvez également taper directement l'adresse URL suivante : <u>https://coolmaze.io/</u>

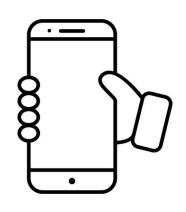

## Sur téléphone...

2. Télécharger l'application gratuite « Cool Maze ».

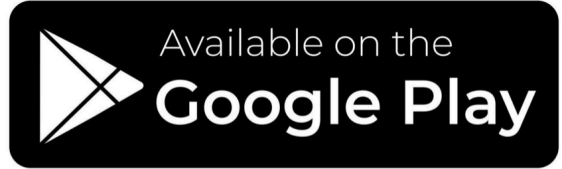

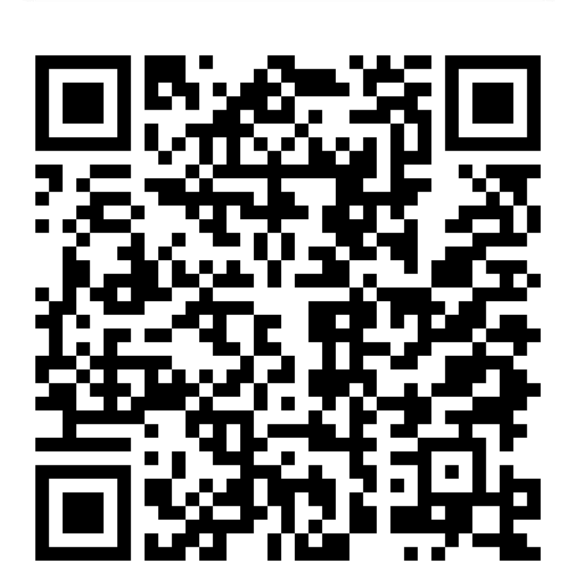

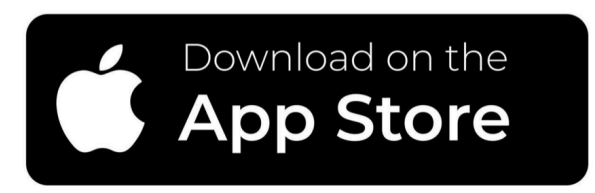

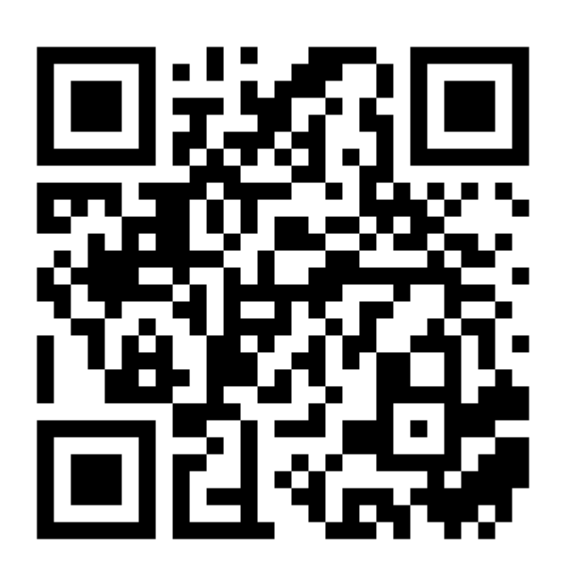

- 3. **Prendre** la photo de l'observation (microscope, loupe binoculaire, expérience...).
- 4. Dans l'application de photo, **ouvrir** la photo en question.
- 5. Cliquer sur « Partager », puis sélectionner l'application « Cool Maze » comme moyen de partage. L'application « appareil photo » du téléphone s'ouvre.
- 6. Scanner le QR Code affiché sur l'écran de l'ordinateur.

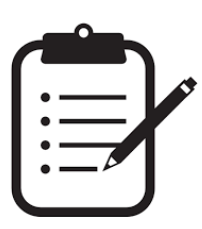

A noter qu'il est possible :

\* d'ouvrir le document dans un nouvel onglet

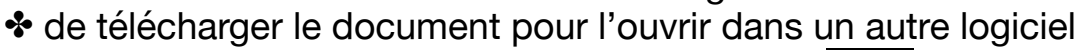

✤ de recommencer avec un nouveau document

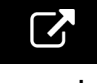

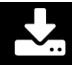